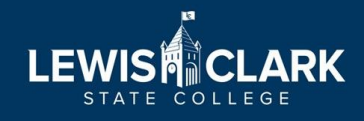

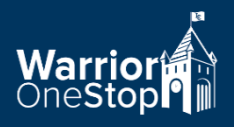

## **Requesting IRS Tax Return Transcript**

Online

- Go to <u>www.irs.gov</u>
- Click on "Get Your Tax Record"

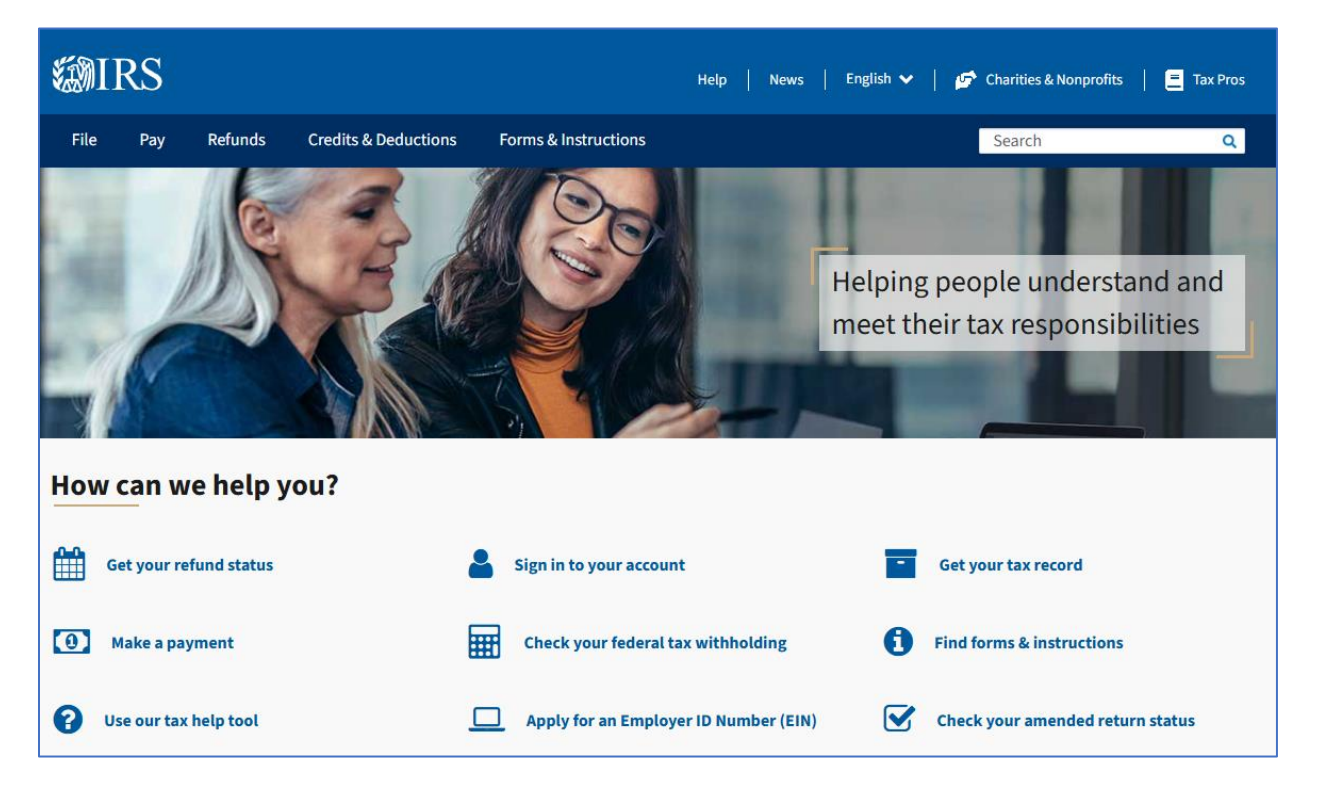

- Select "Get Transcript Online"
- Log in or create an account with the IRS
- Create an account: you will provide your full name, Social Security Number, date of birth, filing status, mailing address from latest tax return, and email address
- Verify your email address
- Verify your identity by providing a personal financial account number
- Verify your phone number (account must have your name on it)
- Create a username and password
- Select the reason for requesting a transcript: "Higher Education/Student Aid"

**IC** 208-792-2224

finaid@lcsc.edu

- Select the 2023 Return Transcript (not the Account Transcript)
- Print the return for your records
- Provide a copy to the Financial Aid Office if requested

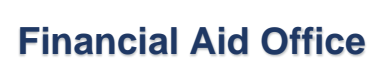

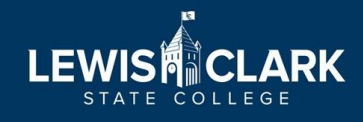

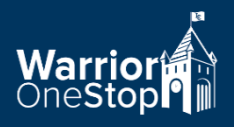

## **Requesting IRS Tax Return Transcript**

By Mail

- Go to <u>www.irs.gov</u>
- Click on "Get Your Tax Record"

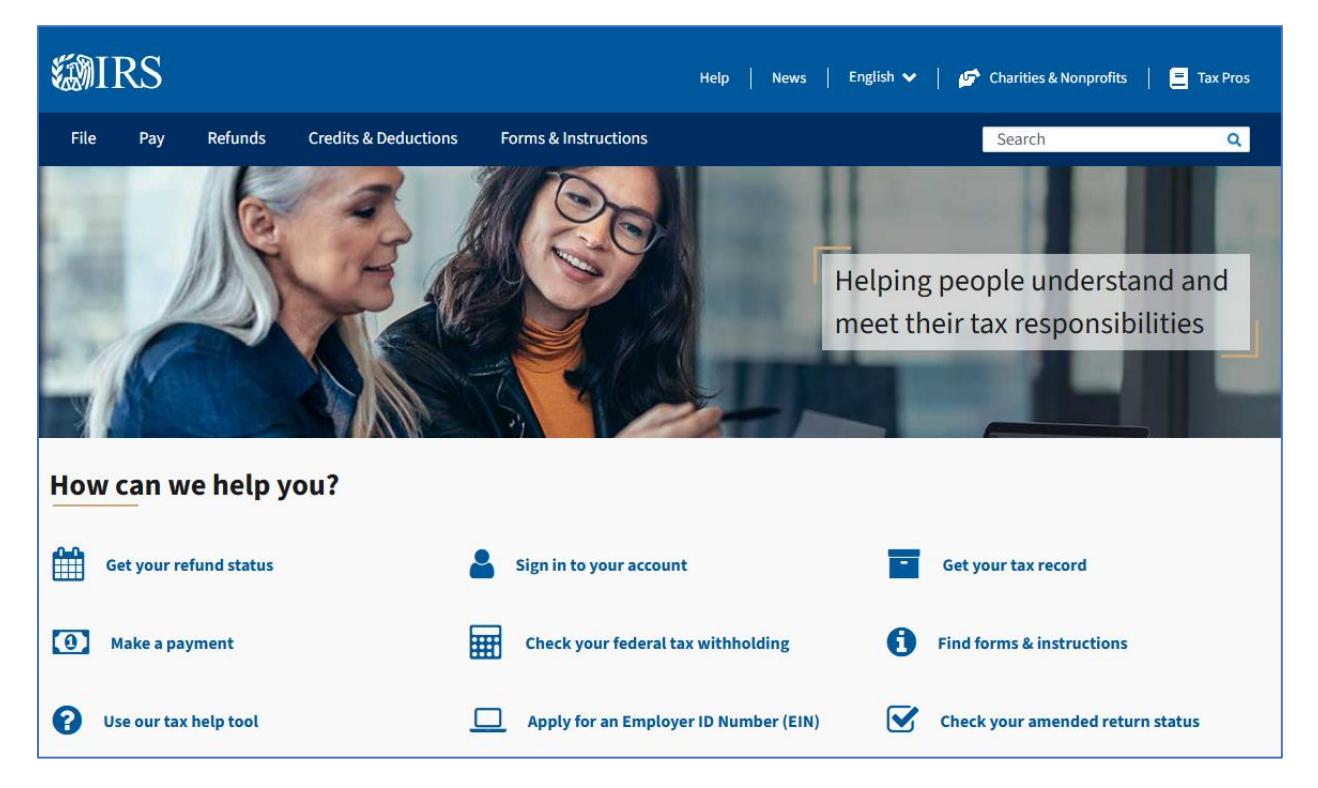

- Select "Get Transcript by Mail"
- Enter your Social Security Number, Date of Birth, Street Address, and Zip Code

finaid@lcsc.edu

- Request a "Return" transcript
- Select 2023 as the tax year
- Click "Continue"
- The IRS will process your request in 5-10 days
- Once received:
  - Save the Return Transcript for your record

Financial Aid Office

• Provide a copy to the Financial Aid Office if requested